## 

## Sehr geehrter Kunde, DE mit der neuesten Firmware ist das Anmeldeverfahren für TIDAL, an die aktuellen TIDAL-Anforderungen, angepasst worden. Aus diesem Grund müssen die Anmeldedaten nach einem Update erneut eingegeben werden. Starten Sie hierzu die neueste Version der Android oder Apple iOS App und wählen Sie, nachdem die Verbindung zum Gerät hergestellt ist, die Quelle TIDAL aus. Die App möchte für den Anmeldevorgang einen Internetbrowser starten. Bitte bestätigen Sie diesen Dialog und warten Sie bis die TIDAL-Seite zur Anmeldung erscheint. Geben Sie hier Ihre Zugangsdaten für TIDAL ein und bestätigen Sie die Eingabe. Damit ist die einmalig erforderliche Registrierung abgeschlossen und der Zugriff auf die TIDAL-Inhalte per App und direkt am Gerät ist wie gewohnt möglich. Eine Beschreibung der geänderten Bedienung finden Sie auf der folgenden Seite. Dear Customer. ΕN with the latest firmware of your device, the login procedure for TIDAL has been adapted to the current TIDAL requirements. For this reason, the login data must be entered again after an update. To do this, start the latest version of the Android or Apple iOS app and, after the device is connected, select the TIDAL source. The app wants to start an Internet browser for the login process. Please confirm this dialog and wait until the TIDAL login page appears. Enter your access data for TIDAL here and confirm the entry. This completes the necessary registration process and access to TIDAL content via the app and at device itself is possible as usual. A description of the changes in operation can be found on the following page.

Geänderte Bedienung für Tidal, siehe Seite 20 der Bedienungsaneitung.

| Menüpunkt<br><b>Musikdienste</b> | An dieser Stelle können Sie die Zugangsdaten für die Musikstreamingdienste <b>Qobuz</b> und <b>Deezer</b> eingeben.                                                                                                    |
|----------------------------------|----------------------------------------------------------------------------------------------------|
|                                  | <b>TIDAL</b> fordert ein spezielles Verfahren zur Eingabe der<br>Zugangsdaten. Aus diesem Grund müssen die Daten über die T+A-<br>App Music Navigator eingegeben werden (s. u.).<br>Bei Bedarf können Sie die TIDAL-Zugang unter diesem Menüpunkt<br>löschen.                                                                                                    |
|                                  | Nach dem Aufrufen dieses Menüpunktes mit der ILOG / OK<br>Taste erscheint eine Liste der unterstützten Musikdienste.<br>Wählen Sie den betreffenden Dienst aus und bestätigen Sie mit der<br>ILOG / OK - Taste.<br>Geben Sie nun mit der alphanumerischen Tastatur der SRC1 in den<br>Zeilen "Benutzername" und "Passwort" die Zugangsdaten ein, die<br>Sie von Ihrem Dienstanbieter erhalten haben.<br>Die Umschaltung zwischen numerischer und alphanumerischer<br>Eingabe sowie Groß-/Kleinschreibung erfolgt mit der O /<br>O -Taste.<br>Um einen Buchstaben zu löschen, drücken Sie die -Taste.<br>Bestätigen Sie die Eingabe des Benutzernamens und des<br>Passwortes jeweils mit der ILOG / OK - Taste.<br>Um den Vorgang abzuschließen und die Daten zu speichern, wählen<br>Sie den Menüeintrag "Übernehmen/verlassen" aus und bestätigen<br>mit der ILOG / OK - Taste.                                                              |
|                                  | Sind für den gewählten Musikdienst bereits Zugangsdaten abgespeichert, so werden diese bei der Eingabe von neuen Daten überschrieben. Die neuen Zugangsdaten werden erst dann benutzt, wenn vorher ein "Logout" beim betreffenden Dienst durchgeführt und die CALA SR aus- und wieder eingeschaltet wurde.                                                                                                    |
|                                  | TIDAL-Zugangsdaten (ab Firmware-Version 1.60)<br>Für die Eingabe der TIDAL-Zugangsdaten, öffnen Sie die T+A Music<br>Navigator App und wählen Sie die Quelle TIDAL aus. Sind keine<br>Benutzerdaten gespeichert, öffnet sich automatisch ein<br>Internetbrowser mit dem TIDAL Log-in-Fenster. Geben Sie hier Ihre<br>Benutzerdaten ein und bestätigen Sie die Eingabe. Sobald die<br>Eingabe erfolgreich abgeschlossen wurde, können Sie den<br>Internetbrowser schließen und zurück zur T+A App wechseln. Die<br>Daten sind jetzt automatisch gespeichert und TIDAL steht zur<br>Verfügung.<br>Wir empfehlen die Eingabe der Zugangsdaten für TIDAL über<br>unsere App.<br>Sollten Sie kein mobiles Endgerät zur Verfügung haben, kann die<br>Eingabe alternativ über den Internetbrowser Ihres PCs erfolgen.<br>Rufen Sie hierzu an der CALA SR die Quelle TIDAL auf und<br>drücken Sie die i-Taste auf der Fernbedienung oder am Gerät. Im |
|                                  | Aktivierungscode. Geben Sie die Adresse im Browser ein und öffnen<br>Sie die Seite. Geben Sie den Aktivierungscode in dem dafür<br>vorgesehenen Feld ein und bestätigen Sie diesen. Es erfolgt eine<br>automatische Weiterleitung zur TIDAL-Log-in-Seite. Melden Sie sich<br>hier mit Ihren Zugangsdaten an. Das Gerät ist jetzt bei TIDAL<br>angemeldet.                                                                                                    |

Changed authentication process for Tidal, see page 20 of the user manual.

| Music services<br>menu item |   | At this point you can enter the access data for the music streaming services Qobuz and Deezer.                                                                                                    |
|-----------------------------|---|----------------------------------------------------------------------------------------------------|
|                             |   | TIDAL uses a special procedure for entering the access data. For this reason, the data must be entered via the T+A Music Navigator app (please see next page for details). If necessary, you can delete them later under this menu item.                                                                                                    |
|                             |   | Calling up this menu point by pressing the <b>Ibox</b> / <b>ox</b> -button displays a list Select the service you wish to use, then confirm your choice with the <b>Ibox</b> / <b>ox</b> -button.<br>Now use the <b>A</b> / <b>V</b> / <b>A</b> / <b>b</b> buttons on the <b>SRC1</b> to enter your access data in the lines " <b>Username</b> " and " <b>Password</b> "; this data is provided by your service provider.<br>Use the <b>D</b> / <b>D</b> -button to switch between numeric and alphanumeric data entry, and between capitals and lower case.<br>Press the <b>D</b> -button to erase a letter.<br>When you have entered your username and password confirm each step by pressing the <b>Ibox</b> / <b>ox</b> -button.<br>To conclude the procedure and save the data, select the menu entry " <b>Store and exit?w</b> " and confirm by pressing the <b>Ibox</b> / <b>ox</b> -button. |
|                             | 1 | If access data for the selected music service has already been stored, the new data will overwrite them. To use the new access data you must first perform a "Logout" for the service in question, then switch the <b>CALA SR</b> off and on again.                                                                                                    |
|                             | 0 | The music streaming services supported by the <b>CALA SR</b> require a subscription to the appropriate service provider.                                                                                                    |
|                             |   | TIDAL credentials (since firmware version 1.6 CALA CDR)<br>To enter the TIDAL credentials, open the T+A Music Navigator App and<br>select the TIDAL source. Are no credentials stored, an internet browser<br>with the TIDAL log-in window will open automatically. Enter your<br>credentials here and confirm the entry. As soon as the login has been<br>successfully completed, you can close the Internet browser and return to<br>the T+A app. Your data is now automatically saved and TIDAL is<br>available.                                                                                                    |
|                             |   | We recommend that you enter your TIDAL credentials via our app.<br>If no mobile device is available, the procedure can alternatively be<br>carried out via the Internet browser of your PC. For this, call up the<br>TIDAL source on the <b>CALA SR</b> and press the i button on the remote<br>control or on the device. An Internet address and an activation code are<br>displayed on the <b>CALA SR</b> . Enter the address in the browser and open<br>the page. Enter the activation and confirm. You will be automatically<br>redirected to the TIDAL log-in page. Log in here with your credentials.<br>The device is now logged in to TIDAL.                                                                                                    |